#### Mobilní aplikace:

1. Klikneme na "Banka"

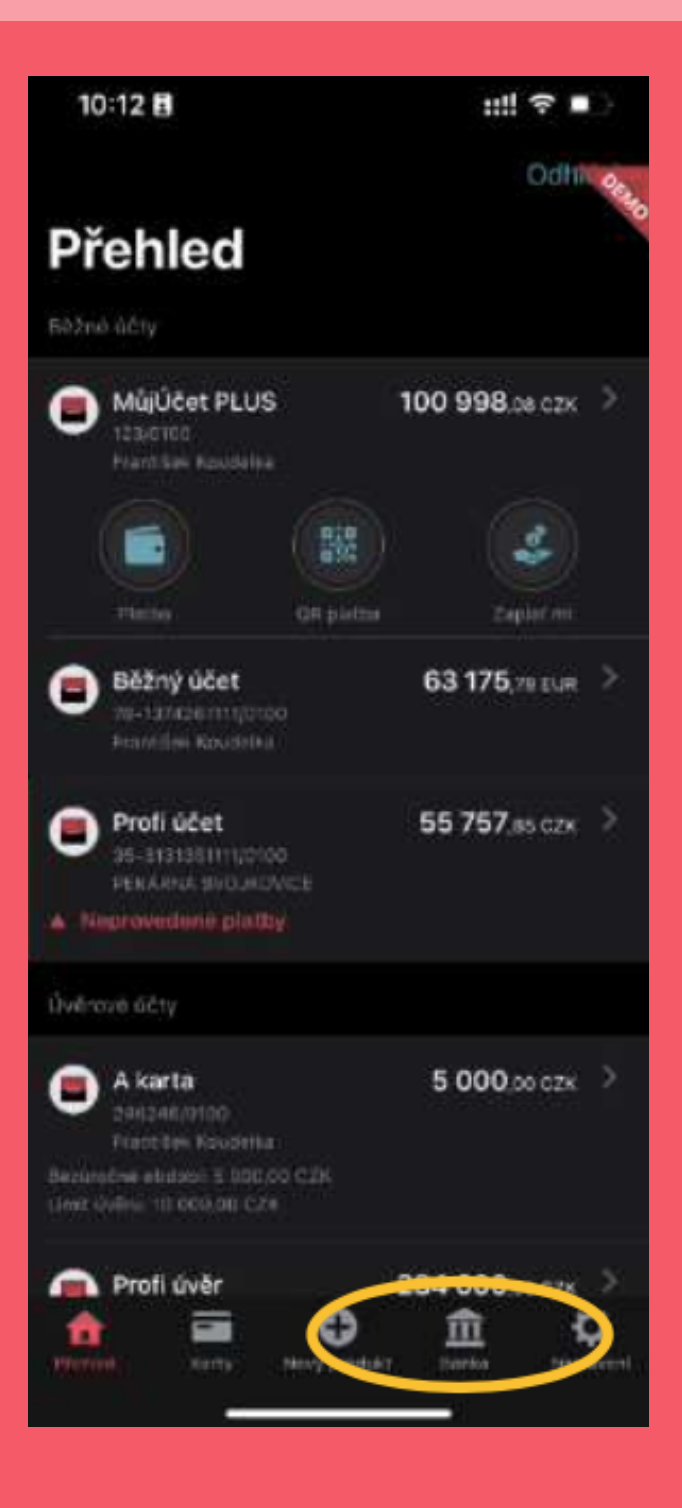

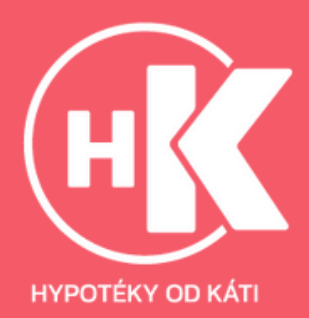

#### 2. Klikneme na "Dokumenty"

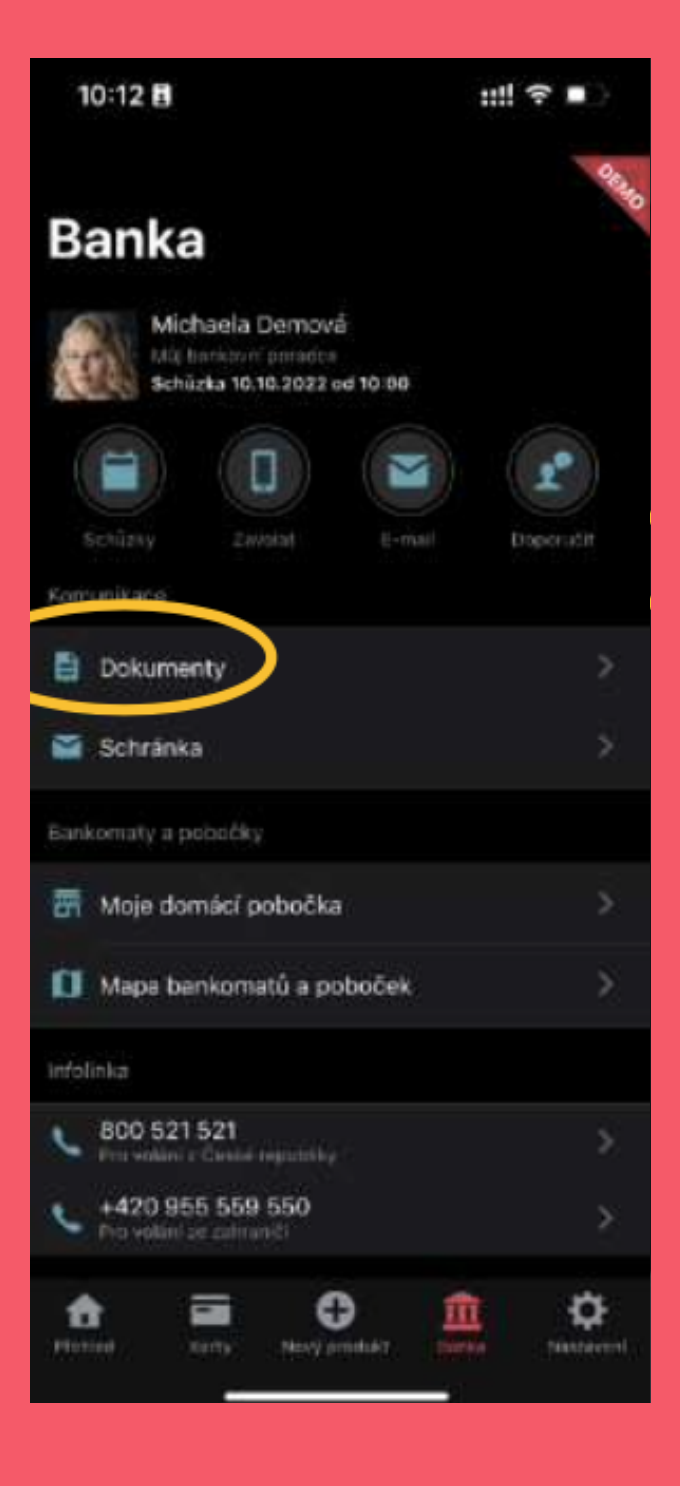

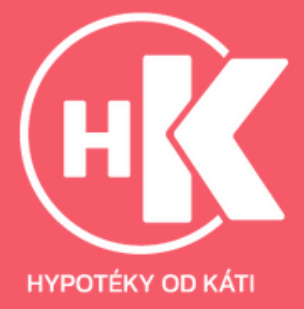

#### 3. Zvolíme "Výpisy z účtu a potvrzení"

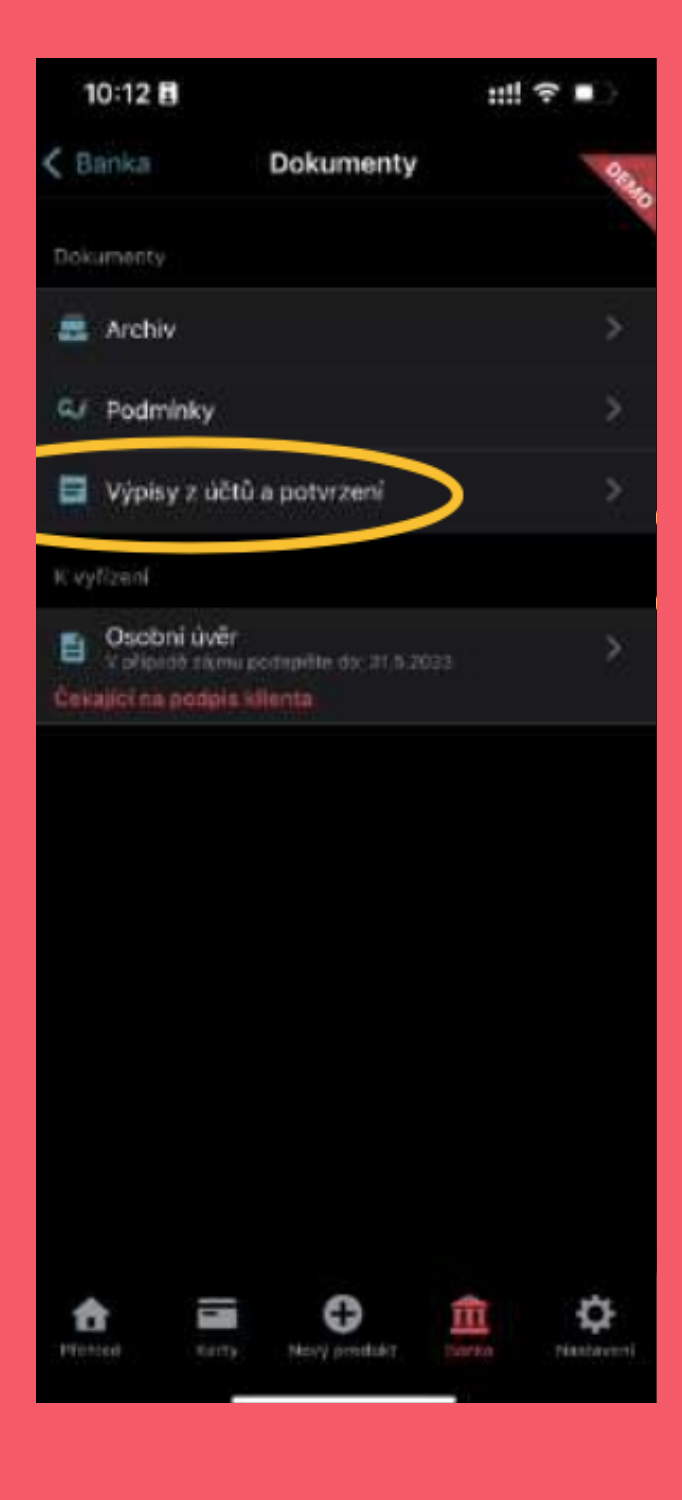

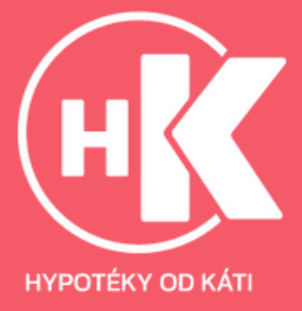

#### Webové prostředí:

1. Po přihlášení (https://www.mojebanka.cz/) na úvodní stránce klikněte na "Účty"

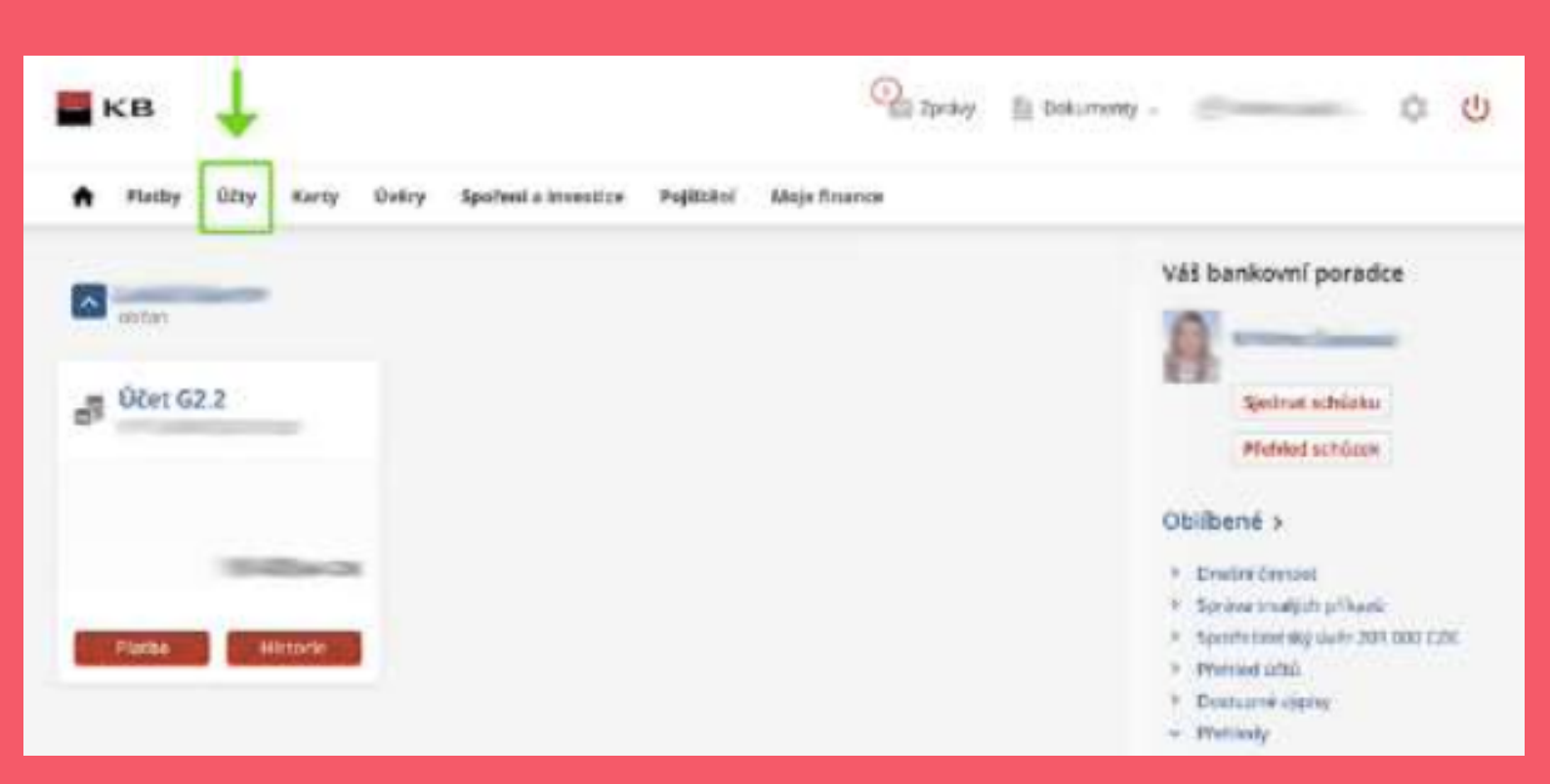

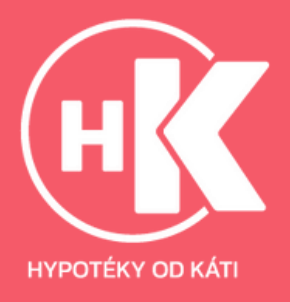

#### 2. Na záložce účty vyberte "Zobrazit výpisy"

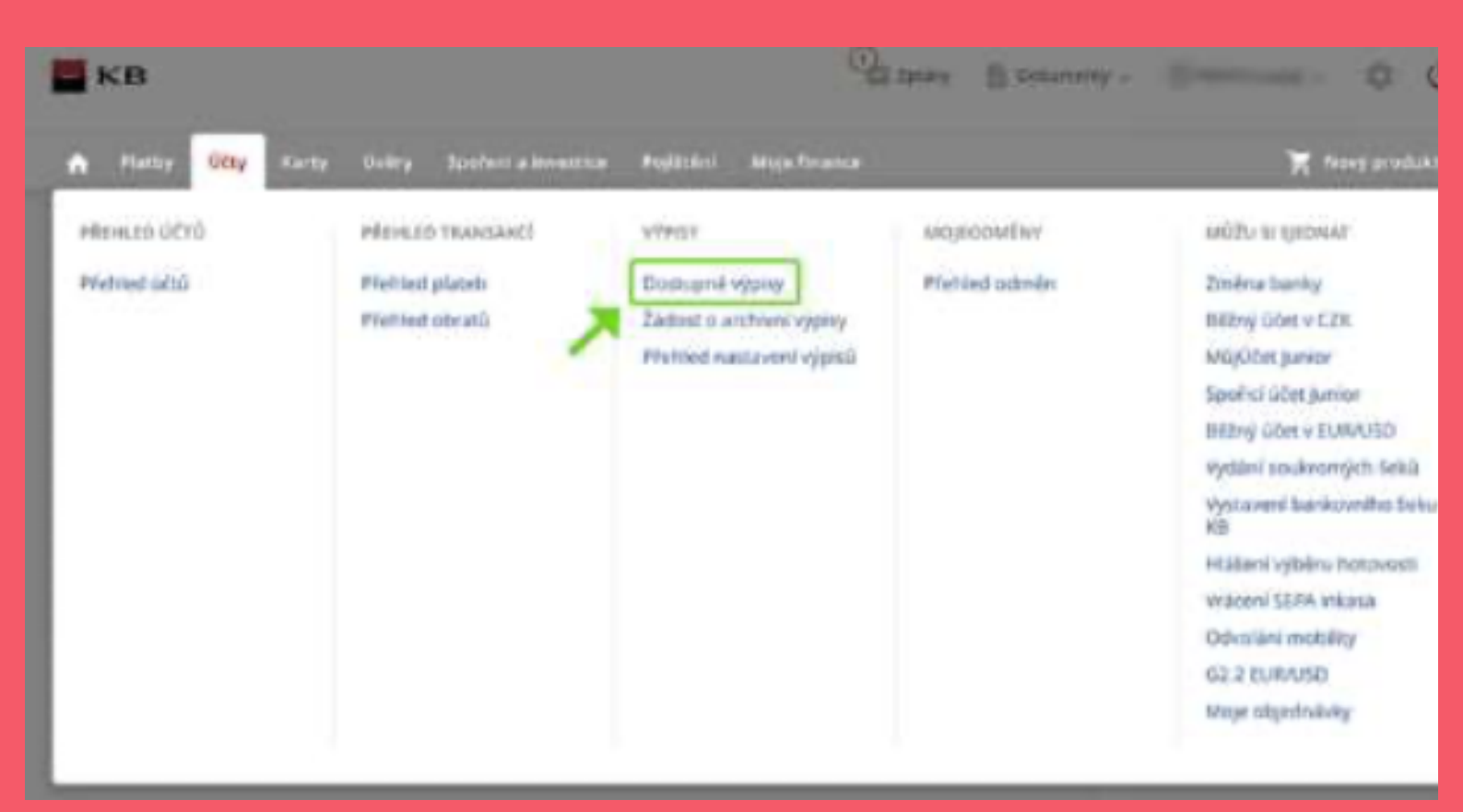

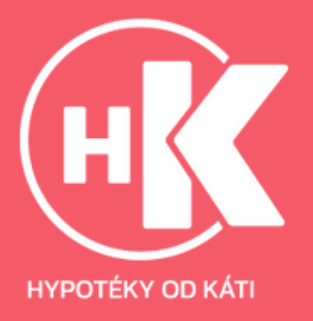

#### 3. Vyberte požadované poslední výpisy

| Pletby                                                                   | Gety Karty Overy                                                                                                    | Spoření a i                                                    | investice Pojištění Me                                  | e finance                                                      |                                                                          |                                |
|--------------------------------------------------------------------------|----------------------------------------------------------------------------------------------------|----------------------------------------------------------------|---------------------------------------------------------|----------------------------------------------------------------|--------------------------------------------------------------------------|--------------------------------|
| ipisy a p                                                                | otvrzeni                                                                                                    |                                                                |                                                         |                                                                |                                                                          |                                |
| ostupné                                                                  | výpisy a potvrzen                                                                                                    | 1.0                                                            |                                                         |                                                                |                                                                          |                                |
|                                                                          |                                                                                                    |                                                                |                                                         |                                                                |                                                                          |                                |
| shikt, pro k                                                             | ttorý chotre zabrazit dokun                                                                                                    | nenty                                                          |                                                         |                                                                |                                                                          |                                |
| odukt, pro k<br>be 62.2 mil                                              | itorș choete zobrazăt dokur                                                                                                    | menty                                                          |                                                         | 3                                                              |                                                                          |                                |
| odukt, pro k<br>bei 62.2 mil                                             | itor) chcere zobradit dokun                                                                                                    | nenty<br>Disytatione over                                      | wet.                                                    | )<br>[] Post Mar                                               | zbené vypru                                                              |                                |
| odukt, pro k<br>be 62.2<br>Proposi - 6<br>Cose<br>cose                   | tor) chorre zobrach dokun<br>• Provisier antuari<br>Cutum genetováci)<br>výpěn                                                                                                    | nenty<br>) sytatore and<br>Pocct<br>offen<br>sytem             | nett<br>The viel La                                     | Podechi staženi<br>Vjena                                       | eðend spyrng<br>vísses þi döstupný<br>stræter                            | Net 🔶                          |
| odukt, pro k<br>bei G2.2 ()<br>Progesti (C)<br>Class<br>System<br>S      | <ul> <li>Access of a straight dollar</li> <li>Access of a straight</li> <li>Cutture generovskill</li> <li>Access of a straight</li> <li>Access of a straight</li> </ul>                                                                                                    | nenty<br>) sytatore avr<br>Polet<br>ettan<br>Njo so<br>4       | ert<br>Trovioka<br>Výpis periodický                     | Poskowi zadani<br>Vyseni<br>Dosud nestađani                    | obenit opyny<br>Visets Ju dostupný<br>tor Ater<br>8. 8. 2018             | Norr                           |
| adukt, pro k<br>bei G2.2 ()<br>Propositi ()<br>Close<br>System<br>S<br>4 | <ul> <li>Accession of antiages</li> <li>Accession portuges</li> <li>Accession portuges</li> <li>Accession</li> <li>Accession</li> <li>Ac</li></ul> | overty<br>Displacement<br>Police<br>error<br>Sylpini<br>B<br>E | eri<br>Tyovyska<br>Výpis periodický<br>Výpis periodický | Postor i sodori<br>Vysen<br>Dosud nestadori<br>Dosud nestadori | ebent spyny<br>Vises III dostupný<br>co rise<br>8. 8. 2018<br>8. 7. 2018 | Sizt<br>Siltense<br>B Siltense |

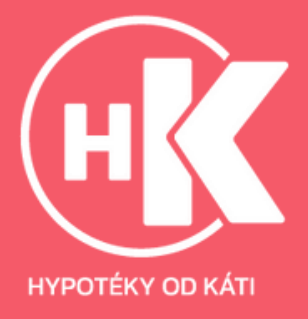